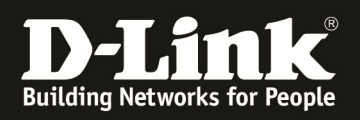

# HowTo: FW-Update & Stacking DGS-1510-Series

# [Requirements]

1. DGS-1510-xx with latest Firmware 1.30B19 or newer <u>ftp://ftp.dlink.de/dgs/dgs-1510-20/driver\_software/</u>

# [Stacking Topologie]

|                        | 15- | TLAMT | _ |                               |
|------------------------|-----|-------|---|-------------------------------|
| Price                  |     |       |   |                               |
| D-Link SMARTPRO SWITCH |     |       |   | на си<br>рако<br>рако<br>рако |
| D-Link SMANTPHO SWITCH |     |       |   |                               |
| D-Link SMARTFRO SWITCH |     |       |   |                               |
|                        |     |       |   |                               |

# [Prepatations]

- ⇒ The Switch's default IP Address is 10.90.90.90/8
- $\Rightarrow$  The physical stacking is <u>ONLY</u> working on the last 2 SFP+ Ports of the Switch
  - If using an DGS-1510-28X or DGS-1510-52X you have 2 additional SFP+ ports for 10G Uplink or Client connections
  - You can stack always within the same device series (f.e. DGS-1510-20 + DGS-1510-52)
- $\Rightarrow$  The physical stacking is <u>ONLY</u> working when using SFP+ or DAC-Modules
- $\Rightarrow$  All switches should have the same Firmware version installed.
- ⇒ Please finish the stacking before you configure anything else, since the stacking is the basic definition of the whole stack
- ⇒ For easy initial setup, please use the DNA (D-Link Network Assistant) for Firmware Update (the DNA is capable of discovering/managing devices using different IP Subnets, as long as they are in the same L2 network (vlan), but may not work with older Switch Firmwareversions)
  - o ftp://ftp.dlink.de/dgs/dgs-1510-20/driver\_software/

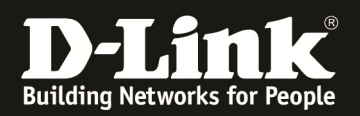

# [initial Firmwareupdate via DNA]

- Power on all the Switches you want to stack and interconnect them simply with one network cable each, connect them to your network with DHCP-Server
- connect your Management-PC into this network
- Start the DNA Software & wait some minutes till all devices are discovered

|                    | Common Ad                    | vanced           |                |                     |                      |      |                |           |            |            |               |           |
|--------------------|------------------------------|------------------|----------------|---------------------|----------------------|------|----------------|-----------|------------|------------|---------------|-----------|
| Device<br>Settings | Change<br>Password           | Time<br>Settings | SNMP           | Firmware<br>Upgrade | Backup or<br>Restore | Re   | eboot Rese     | t         |            |            |               |           |
| Device List        | Alarms(7)                    |                  |                |                     |                      |      |                |           |            |            |               |           |
| Device l           | ist                          |                  |                |                     |                      |      |                | Ø         | Refresh    | Search     |               | ٩         |
| Status             | Model Name                   | Product Type     | Device Name    | MAC                 | IPv4                 | IРvб | Device Time    | Interface | FW Version | HW Version | Serial Number | IP Mode   |
|                    | DGS-1510-20                  | Switch           | Switch-1510-xx | 9C:D6:43:FE:67:E8   | 192.168.10.6         |      | 20160701102626 | Port 74   | 1.30.B019  | A1         |               | Static IP |
|                    | DGS-1510-28P                 | Switch           | Switch         | C4:A8:1D:0F:E7:20   | 10,90.90.90          | -    | 20000101010430 | Port 23   | 1.30.B019  | A1         |               | Static IP |
|                    | DGS-1510-20                  | Switch           | Switch         | D8:FE:E3:9C;E3:B8   | 192.168.10.5         |      | 20000117234309 | Port 15   | 1.30.B019  | A1         |               | Static IP |
|                    |                              | Calibrit         | Switch         | 70:62:B8:3D:25:00   | 10.90 90 90          | >    | 20000101003413 | Port 15   | 1.21.B005  | A1         |               | Static IP |
|                    | DGS-1510-28                  | Switch           | Switch         |                     |                      |      |                |           |            |            |               |           |
|                    | DGS-1510-28<br>DXS-3400-24TC | Switch           | Switch         | E8:CC:18:15:9C:98   | 192.168.10.114       |      | 20140225205121 | Port 22   | 1.00.037   | A1         | F 1           | DHCP      |

Choose the 1<sup>st</sup> device you want to modify by clicking on the checkbox and then "device setting"

| Operation       Partnets         Device<br>Settings       Image<br>Password       Image<br>Settings       Image<br>SNMP       Image<br>SNMP       Image<br>Settings       Image<br>Settings       Image<br>SNMP       Image<br>Settings       Image<br>Settings       Image<br>SNMP       Image<br>Settings       Image<br>Settings       Image<br>SNMP       Image<br>Settings       Image<br>Settings       Image<br>SNMP       Image<br>Settings       Image<br>Settings       Image<br>Settings       Image<br>Settings       Image<br>SNMP       Image<br>Settings       Image<br>Settings       Image<br>Settings       Image<br>Settings       Image<br>Settings       Image<br>Settings       Image<br>Settings       Image<br>Settings       Image<br>Settings       Image Settings       Image Settings | -                  | Common Ad          | vanced           |                |                     |                      |      |                |           |            |     |
|----------------------------------------------------------------------------------------------------|--------------------|--------------------|------------------|----------------|---------------------|----------------------|------|----------------|-----------|------------|-----|
| Device List         Alarms(8)           Device List                                                                                                    | Device<br>Settings | Change<br>Password | Time<br>Settings | SNMP           | Firmware<br>Upgrade | Backup or<br>Restore | Re   | eboot Rese     | t         |            |     |
| Device List         Refresh           Status         Model Name         Product Type         Device Name         MAC         IPv4         IPv6         Device Time         Interface         FW Ver           DGS-1510-20         Switch         Switch-1510-xx         9C:D6:43:FE:67:E8         192.168.10.6         20160701102926         Port 74         1.30.80           DGS-1510-28         Switch         Switch         C4:A8:1D:0F:E7:20         If 92.91801         20000101010730         Port 23         1.30.80           DGS-1510-20         Switch         Switch         D8:FE:E3:9C:E3:88         192.168.10.5         20000117234609         Port 15         1.30.80                                                                                                    | vice List          | Alarms(8)          |                  |                |                     |                      |      |                |           |            |     |
| Status         Model Name         Product Type         Device Name         MAC         IPv4         IPv6         Device Time         Interface         FW Ver           G         DGS-1510-20         Switch         Switch-1510-xx         9C;D6:43:FE:67:E8         192.168.10.6         20160701102926         Port 74         1.30.80           G         DGS-1510-28P         Switch         Switch         C4:A8:1D:0F:E7:20         0.0.2.9900         20000101010730         Port 23         1.30.80           G         DGS-1510-20         Switch         D8:FE:B3:9C:E3:88         192.168.10.5         2000011010730         Port 23         1.30.80           G         DGS-1510-20         Switch         D8:FE:B3:9C:E3:88         192.168.10.5         2000011010730         Port 13         1.30.80                                                                                                    | Device L           | .ist               |                  |                |                     |                      |      |                | Q         | Refresh    | Se  |
| Ocs-1510-20         Switch         Switch-1510-xx         9C:D6:43:FE:67:E8         192.168.10.6         20160701102926         Port 74         1.30.80           Ocs-1510-28P         Switch         Switch         C4:A8:1D:0F:E7:20         D0:03.010         20000101010730         Port 23         1.30.80           Ocs-1510-28P         Switch         Switch         D8:FE:E3:9C:E3:88         192.168.10.5         20000101010730         Port 23         1.30.80           Ocs-1510-20         Switch         D8:FE:E3:9C:E3:88         192.168.10.5         20000117234609         Port 15         1.30.80                                                                                                    | ] Status           | Model Name         | Product Type     | Device Name    | MAC                 | IPv4                 | IРvб | Device Time    | Interface | FW Versie  | on  |
| ODGS-1510-28P         Switch         C4:A8:1D:0F:E7:20         O.9.0.93:80         20000101010730         Port 23         1.30.80           ODGS-1510-20         Switch         Switch         D8:FE:E3:9C:E3:88         192.168:10.5         20000117234609         Port 15         1.30.80           ODGS-1510-20         Switch         D8:FE:E3:9C:E3:88         192.168:10.5         20000117234609         Port 15         1.30.80                                                                                                    | ] 🔴                | DGS-1510-20        | Switch           | Switch-1510-xx | 9C:D6:43:FE:67:E8   | 192.168.10.6         |      | 20160701102926 | Port 74   | 1.30.B019  |     |
| Open state         Dispersion         Dispersion <thdispersion< th="">         Dispersion         Dispersi</thdispersion<>                                                                                    |                    | DGS-1510-28P       | Switch           | Switch         | C4:A8:1D:0F:E7:20   | 10.90.90.90          |      | 20000101010730 | Port 23   | 1.30.B019  |     |
|                                                                                                    |                    | DGS-1510-20        | Switch           | Switch         | D8:FE:E3:9C:E3:B8   | 192.168.10.5         |      | 20000117234609 | Port 15   | 1.30.B019  |     |
| ☑ DGS-1510-28 Switch Switch 70:62:88:3D:25:00 0.000000000000000000000000000000000                                                                                                    |                    | DGS-1510-28        | Switch           | Switch         | 70:62:B8:3D:25:00   | 10.90.90.90          |      | 20000101003713 | Port 15   | 1.21.B005  | i.  |
| DXS-3400-24TC Switch Switch E8:CC:18:15:9C:98 192.168.10.114 20140225205421 Port 22 1.00.03                                                                                                    |                    | DXS-3400-24TC      | Switch           | Switch         | E8:CC:18:15:9C:98   | 192.168.10.114       |      | 20140225205421 | Port 22   | 1.00.037   |     |
| DWL-6610AP Access Point D-Link AP 3C:1E:04:FA:1B:C0 192.168.10.105 20160701122916 LAN1 4.3.0.4                                                                                                    | ]                  | DWL-6610AP         | Access Point     | D-Link AP      | 3C:1E:04:FA:1B:C0   | 192.168.10.105       |      | 20160701122916 | LAN1      | 4.3.0.4    |     |
| DWL-6600AP Access Point D-Link AP FC:75:16:77:86:40 192.168.10.102 20160701122854 LAN1 4.2.0.9E                                                                                                    |                    | DWL-6600AP         | Access Point     | D-Link AP      | FC:75:16:77:86:40   | 192.168.10.102       |      | 20160701122854 | LAN1      | 4.2.0.9B03 | 35C |

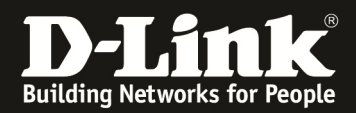

Choose the IP Settings you want to use (f.e. DHCP or Static) and confirm with "next"

| General Config               |                                   | 2 Confirm Sur                                                                                                    | nmary                                  |
|------------------------------|-----------------------------------|----------------------------------------------------------------------------------------------------|----------------------------------------|
| Device Name<br>Serial Number | DGS-1510-28<br>RZ <sup>5</sup> 37 | MAC 70:                                                                                                    | 62:B8:3D:25:00                         |
| ystem Name Switch            | ings                              | Web Port Number                                                                                                    | 80                                     |
| Set IP Add  Static IP  DI    | HCP O BOOTP                       | Set DNS A Obtain DNS Control Obtain DNS Control Ob | ddress<br>Server Address Automatically |
| IP Address<br>Subnet Mask    | 10.90.90.90<br>255.0.0.0          | Primary DNS Secondary DN                                                                                                    | Server                                 |
| Default Gateway              |                                   |                                                                                                    |                                        |
|                              |                                   |                                                                                                    |                                        |

In this example we set the IP to DHCP for initial Setup only.

Username & Password are by default "admin", confirm with submit.

| wetere                                     | Name Switch                                                                                                    |                            |                | Web Port New         | aber 90                           |                                      |        |  |  |
|--------------------------------------------|----------------------------------------------------------------------------------------------------|----------------------------|----------------|----------------------|-----------------------------------|--------------------------------------|--------|--|--|
| Pv4 Se                                     | ettings                                                                                                    |                            |                | IPv6 Settings        | nber 80                           |                                      |        |  |  |
| P Mod                                      | e DHCP                                                                                                    |                            |                | IP Address           |                                   |                                      |        |  |  |
| Primar                                     | y DNS Server                                                                                                    |                            |                | Subnet Mask          |                                   |                                      |        |  |  |
| Second                                     | lary DNS Server                                                                                                    |                            |                | Default Gateway      |                                   |                                      |        |  |  |
|                                            |                                                                                                    |                            |                | Primary DNS Server   |                                   |                                      |        |  |  |
|                                            |                                                                                                    |                            |                | Secondary DNS Server |                                   |                                      |        |  |  |
| Devid                                      | ce List                                                                                                    |                            |                |                      |                                   |                                      |        |  |  |
| Model                                      | Name                                                                                                    | MAC                        | IP Add         | ress                 | Serial Nur                        | nber                                 |        |  |  |
| DGS-15                                     | 510-28                                                                                                    | 70:62:B8:3D:25:00          | 10.90.9        | 0.90                 | P                                 | 7                                    |        |  |  |
| Notific                                    | ation                                                                                                    |                            |                | Authen               | itication                         |                                      |        |  |  |
| Notific                                    | ation<br>e: The new settings maj                                                                                                | y take up to 60 seconds to | o take effect. | Authen<br>U          | itication<br>ser Name             | admin                                |        |  |  |
| Notific<br>Note                            | ation<br>e: The new settings may<br>I understand the risks                                                                      | y take up to 60 seconds to | o take effect. | Authen<br>U:<br>F    | tication<br>ser Name<br>Password  | admin                                |        |  |  |
| Notific<br>Note                            | ation<br>e: The new settings may<br>I understand the risks                                                                      | y take up to 60 seconds to | o take effect. | Authen<br>U          | tication<br>ser Name<br>Password  | admin<br>*****<br>Previous           | Submit |  |  |
| Notific<br>Note                            | ation<br>e: The new settings may<br>I understand the risks                                                                      | r take up to 60 seconds to | o take effect. | Authen<br>U<br>F     | ntication<br>ser Name<br>Password | admin<br>*****<br>Previous           | Submit |  |  |
| Notific<br>Note                            | eition<br>ei The new settings may<br>I understand the risks<br>Retar Connig                                                     | y take up to 60 seconds to | o take effect. | Authen<br>U<br>F     | tication<br>ser Name<br>Password  | admin<br>***** Previous Search.,     | Submit |  |  |
| Notific<br>Note<br>I<br>I<br>Ger<br>Result | e: The new settings may<br>I understand the risks<br>Incluir Connig<br>It<br>Model Name                                         | y take up to 60 seconds to | D take effect. | Authen<br>U<br>F     | tication<br>ser Name<br>Password  | admin<br>*****<br>Previous<br>Search | Submit |  |  |
| Notific<br>Note<br>I I<br>Result           | e: The new settings may<br>e: The new settings may<br>I understand the risks<br>Retar Connig<br>It<br>Model Name<br>DCC 1510-20 | MAC                        | IP Address     | Details              | tication<br>ser Name<br>Password  | admin  *****  Previous  Search       | Submit |  |  |

Repeat this step till all devices have an IP Address.

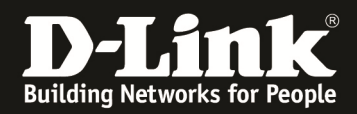

Now select all devices you want to update to latest firmware and select "Firmware Upgrade"

| D D-Li      | ink N | etwork Assistant   |                  |                |                     |                      |      |                |           |              |            | -             |      |
|-------------|-------|--------------------|------------------|----------------|---------------------|----------------------|------|----------------|-----------|--------------|------------|---------------|------|
|             |       | Common Ac          | lvanced          |                | $\frown$            |                      |      |                |           |              |            |               |      |
| Dev<br>Sett | vice  | Change<br>Password | Time<br>Settings | SNMP           | Firmware<br>Upgrade | Backup or<br>Restore | Re   | eboot Rese     | t         |              |            |               |      |
| Device      | List  | Alarms(7)          |                  |                |                     |                      |      |                |           |              |            |               |      |
| Dev         | ice   | List               |                  |                |                     |                      |      |                | Ø         | Refresh Se   | earch      |               |      |
| St          | tatus | Model Name         | Product Type     | Device Name    | MAC                 | IPv4                 | IPv6 | Device Time    | Interface | FW Version   | HW Version | Serial Number | IP   |
|             | ۲     | DGS-1510-20        | Switch           | Switch-1510-xx | 9C:D6:43:FE:67:E8   | 192.168.10.6         |      | 20160701103928 | Port 74   | 1.30.B019    | A1         |               | Sta  |
|             | ۲     | DGS-1510-20        | Switch           | Switch         | D8:FE:E3:9C:E3:B8   | 192.168.10.5         |      | 20000117235611 | Port 15   | 1.30.B019    | A1         | 1000          | Sta  |
| ~           | 0     | DGS-1510-28        | Switch           | Switch         | 70:62:B8:3D:25:00   | 192.168.10.116       |      | 20000101004715 | Port 15   | 1.21.B005    | A1         |               | DH   |
|             | ۲     | DGS-1510-28P       | Switch           | Switch         | C4:A8:1D:0F:E7:20   | 192.168.10.117       |      | 20000101011732 | Port 23   | 1.30.8019    | A1         |               | DH   |
|             |       | DWL-6600AP         | Access Point     | D-Link AP      | FC:75:16:77:86:40   | 192.168.10.102       |      | 20160701123900 | LAN1      | 4.2.0.9B035C | 1          | -             | DH   |
|             | -     |                    |                  |                |                     | 100 100 10 100       |      | 20160701122027 | LANIS     | 4204         | 4.1        |               | DU   |
|             |       | DWL-6610AP         | Access Point     | D-Link AP      | 3C:1E:04:FA:1B:C0   | 192.168.10.105       |      | 20100701123927 | LANT      | 4.3.0.4      | AI         | ų ·           | . DH |

Choose the correct IPv4 IP Address of your computer and also by browse the new firmwarefile. Confirm with "next"

| Firmware Upgrade  | de 2 Confirm Summary                                                                    | ×    |
|-------------------|-----------------------------------------------------------------------------------------|------|
|                   | 192.168.10.101                                                                          |      |
| Upgrade Selection | Use one firmware file for all devices     Use a different firmware file for each device |      |
|                   | C:\Users\marcus\Desktop\DGS-1510_Run_130B019.had                                        |      |
|                   |                                                                                         |      |
|                   |                                                                                         |      |
|                   |                                                                                         |      |
|                   |                                                                                         |      |
|                   |                                                                                         |      |
|                   |                                                                                         |      |
|                   |                                                                                         |      |
|                   |                                                                                         | Next |

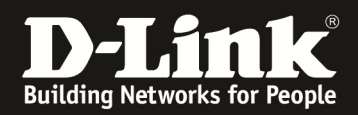

Username & Password are by default "admin", confirm with submit.

|                                                                      | Irade                                                                                                    |                                                                               |                                                                |                                                     |
|----------------------------------------------------------------------|----------------------------------------------------------------------------------------------------|-------------------------------------------------------------------------------|----------------------------------------------------------------|-----------------------------------------------------|
| Firmware L                                                           | Jpgrade                                                                                                    |                                                                               | >2                                                             | Confirm Summary                                     |
| TFTP IP                                                              | 192.168.10.101                                                                                               | Firmware Fil                                                                  | e C:\Users\marcu                                               | s\Desktop\DGS-1510_Run_130B019.had                  |
| Apply to A                                                           | All Devices                                                                                                  |                                                                               |                                                                |                                                     |
| IsSupported                                                          | Model Name                                                                                                   | MAC                                                                           | IP Address                                                     | Serial Number                                       |
| Yes                                                                  | DGS-1510-28P                                                                                                 | C4:A8:1D:0F:E7:20                                                             | 192.168.10.117                                                 | I3                                                  |
| Yes                                                                  | DGS-1510-28                                                                                                  | 70:62:B8:3D:25:00                                                             | 192,168,10,116                                                 |                                                     |
|                                                                      |                                                                                                    |                                                                               |                                                                |                                                     |
|                                                                      |                                                                                                    |                                                                               |                                                                |                                                     |
| Notification                                                         |                                                                                                    |                                                                               |                                                                | Authentication                                      |
| Notification<br>Warning: I<br>devices du<br>result. Plez             | Do not disconnect the netw<br>ring upgrade processes; ur<br>se note that during the un                       | vork, close this program<br>nrecoverable damage to<br>grade process your des  | , or power cycle the<br>o the devices may<br>vices may reboot. | Authentication<br>User Name admin                   |
| Notification<br>Warning: I<br>devices du<br>result. Plea<br>I unde   | Do not disconnect the netw<br>Iring upgrade processes; ur<br>ase note that during the up<br>rstand the risks | rork, close this program<br>nrecoverable damage to<br>grade process, your dev | , or power cycle the<br>b the devices may<br>vices may reboot. | Authentication<br>User Name admin<br>Password ***** |
| Notification<br>Warning: I<br>devices du<br>result. Plea<br>V I unde | Do not disconnect the netw<br>iring upgrade processes; ur<br>ase note that during the up<br>rstand the risks | vork, close this program<br>nrecoverable damage to<br>grade process, your dev | , or power cycle the<br>the devices may<br>vices may reboot.   | Authentication<br>User Name admin<br>Password ***** |

#### Wait till the update is finished:

| vice Li | Result |              |                   |                |              | Search | ٩ |
|---------|--------|--------------|-------------------|----------------|--------------|--------|---|
| Devic   | Result | Model Name   | MAC               | IP Address     | Details      |        |   |
| Stat    | X      | DGS-1510-28P | C4:A8:1D:0F:E7:20 | 192.168.10.117 | Processing7% |        |   |
| 0       | X      | DGS-1510-28  | 70:62:B8:3D:25:00 | 192.168.10.116 | Processing7% |        |   |
| i 🍯     |        |              |                   |                |              |        |   |
|         |        |              |                   |                |              |        |   |

The update needs a reboot till finish, you could do this right now by selecting the Option "reset", otherwise continue directly to next point for basic stacking configuration.

| D-Link N              | etwork Assistant   |                  |                |                     |                      |      |                |           |              |        |
|-----------------------|--------------------|------------------|----------------|---------------------|----------------------|------|----------------|-----------|--------------|--------|
|                       | Common Ac          | lvanced          |                |                     |                      |      | -              | ~         |              |        |
| Device<br>Settings    | Change<br>Password | Time<br>Settings | SNMP           | Firmware<br>Upgrade | Backup or<br>Restore | Re   | eboot C        | )         |              |        |
| Device List<br>Device | Alarms(7)<br>List  |                  |                | ·<br>               |                      |      |                | Ø         | Refresh S    | Gearch |
| Status                | Model Name         | Product Type     | Device Name    | MAC                 | IPv4                 | IPv6 | Device Time    | Interface | FW Version   | HW V   |
|                       | DGS-1510-20        | Switch           | Switch-1510-xx | 9C:D6:43:FE:67:E8   | 192.168.10.6         |      | 20160701104907 | Port 74   | 1.30.B019    | A1     |
|                       | DGS-1510-20        | Switch           | Switch         | D8:FE:E3:9C:E3:B8   | 192.168.10.5         |      | 20000118000551 | Port 15   | 1.30.B019    | A1     |
|                       | DGS-1510-28        | Switch           | Switch         | 70:62:B8:3D:25:00   | 192.168.10.116       |      | 20000101005655 | Port 15   | 1.21.B005    | A1     |
| V 0                   | DGS-1510-28P       | Switch           | Switch         | C4:A8:1D:0F:E7:20   | 192.168.10.117       |      | 20000101012712 | Port 23   | 1.30.8019    | A1     |
| Υ 💿                   | DWL-6600AP         | Access Point     | D-Link AP      | FC:75:16:77:86:40   | 192.168.10.102       |      | 20160701124846 | LAN1      | 4.2.0.9B0350 | 1      |
|                       | DWI CCIDAD         |                  | D.I. I.AD      | 30 15 04 54 10 00   | 100 100 10 105       |      | 20160701124002 | 1.4.8.14  | 1201         |        |

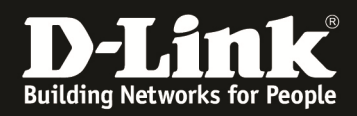

## [enabling the Stacking & Stacking together]

Click on the IPv4 Address and your browser will directly open the device.

| Devi   | ce List   | Alarms(7)      |                 |                |                   |                       |      |                |   |
|--------|-----------|----------------|-----------------|----------------|-------------------|-----------------------|------|----------------|---|
| D      | evice l   | list           |                 |                |                   |                       |      |                |   |
|        | Status    | Model Name     | Product Type    | Device Name    | MAC               | IPv4                  | IPv6 | Device Time    |   |
|        |           | DGS-1510-20    | Switch          | Switch-1510-xx | 9C:D6:43:FE:67:E8 | 192.168.10.6          |      | 20160701105027 | F |
|        | •         | DGS-1510-20    | Switch          | Switch         | D8:FE:E3:9C:E3:B8 | 192.168.10.5          |      | 20000118000711 | F |
| ~      |           | DGS-1510-28    | Switch          | Switch         | 70:62:B8:3D:25:00 | 192.168.10.116        | >    | 20000101005816 | F |
| ~      |           | DGS-1510-28P   | Switch          | Switch         | C4:A8:1D:0F:E7:20 | 192.168.10.117        |      | 20000101012832 | ł |
|        | 0         | DWL-6600AP     | Access Point    | D-Link AP      | FC:75:16:77:86:40 | 192.168.10.102        |      | 20160701125023 | L |
|        | •         | DWL-6610AP     | Access Point    | D-Link AP      | 3C:1E:04:FA:1B:C0 | 192.168.10.105        |      | 20160701125018 | l |
|        | ۲         | DXS-3400-24TC  | Switch          | Switch         | E8:CC:18:15:9C:98 | <u>192.168.10.114</u> |      | 20140225211523 | ł |
| ŀ      | nttp://19 | 92.168www/logi | in.html $	imes$ | +              |                   |                       |      |                |   |
| +      | ) ()      | 192.168.10.11  | 6/www/login     | .html          |                   |                       |      |                |   |
| $\sim$ |           |                |                 |                |                   |                       |      |                |   |
|        |           |                |                 |                |                   |                       |      |                |   |

Login with default credentials "admin & admin"

- $\Rightarrow$  Do NOT configure anything else, except the stacking right now.
- ⇒ Enabe Stacking Mode & Apply

| DGS-1510-28                                                                                      | × (+                                                                                               |                            |                                                |                             |                          |                              | -                              | 0 X                  |
|--------------------------------------------------------------------------------------------------|----------------------------------------------------------------------------------------------------|----------------------------|------------------------------------------------|-----------------------------|--------------------------|------------------------------|--------------------------------|----------------------|
| 🗲 🎤 🖬 🖉 🛙 192.168.10.1                                                                           | 16/www/main.html?RpWebID=nFy57u4F                                                                  | F3wrpYwrArEU               |                                                | C Q Such                    | ien                      | ☆自 ♣                         | <b>^ 9</b>                     | , ≡                  |
| D-Link<br>Building Networks for People                                                           | D'Link swartho Swror<br>Constitue provide Reset<br>Dross-ristio-2#<br>Wizard Online Help - Enclish |                            |                                                |                             | Stack ID                 | Logged in as: Ad             | Refre<br>10 s<br>Iministrator, | sh Interval<br>ecs 🔽 |
| Fuzzy Search                                                                                     | Physical Stacking                                                                                  |                            |                                                |                             |                          |                              | _                              |                      |
| DGS-1510-28     System     System     System     Suser Accounts Settings     Password Encryption | Physical Stacking<br>Stacking Mode                                                                 | Enabled                    | O Disabled                                     |                             |                          |                              | App                            | ly                   |
| E Cogn Method<br>SNMP<br>E SNMP<br>E SNMP<br>TeinetWeb                                           | Trap State                                                                                         | Enabled                    | <ul> <li>Disabled</li> <li>Disabled</li> </ul> |                             |                          |                              | Арр                            | ly                   |
| Session Timeout  Session Timeout  DHCP  DHCP  DHCP Auto Configuration  Configuration  DNS        | Current Unit ID 1                                                                                  | <b>v</b>                   | New Box ID                                     | 1                           | Priority (1-63)          | 5                            | App                            | ly                   |
| IP Source Interface     File System     Physical Stacking                                        | Topology:<br>Master ID:<br>Box Count:                                                              | Duplex_Chain<br>1<br>1     |                                                | My Box ID:<br>BK Master ID: | 1                        |                              |                                |                      |
| Given Stacking (SIM)     D-Link Discovery Protocol     Given L2 Features                         | Box ID         User Set           1         Auto                                                   | Module Name<br>DGS-1510-28 | Exist Priority<br>Exist 32                     | MAC<br>70-62-B8-3D-25-00    | PROM Version<br>1.00.012 | Runtime Version<br>1.21.B005 | H/W Vers<br>A1                 | ion                  |

- Afterwards you already can configure the Unit/Box ID (which defines the Ports in a Stack)
  - BoxID 1 = Unit 1 f.e. Ports eth 1/0/x
  - BoxID 2 = Unit 2 f.e. Ports eth 2/0/x
- ⇒ Priority defines the MASTER of the Stack (the lowest ID is Master)

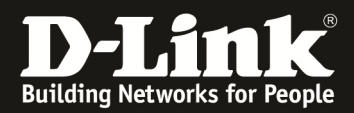

| DGS-1510-28 × +                                                                                                    |                                                            |                            |                                                |                             |                          |                              | - 0 ×                                                   |
|----------------------------------------------------------------------------------------------------|------------------------------------------------------------|----------------------------|------------------------------------------------|-----------------------------|--------------------------|------------------------------|---------------------------------------------------------|
| ( ↓ ) 192.168.10.116/www/ma                                                                                                   | ain.html?RpWebID=nFy57u4l                                  | F3wrpYwrArEU               |                                                | C Q Suc                     | hen                      | ☆ 自 ♣                        | <b>^ 9 ⊽</b> ≡                                          |
| D-Littk<br>Building Networks for Pagela                                                                                       | Clink SwartPic Switch                                      |                            |                                                |                             | 1000 Unk Act             |                              | Refresh Interval                                        |
| Save - X loois - 💀 Wizard                                                                                                    | Online Help  English                                       | ~                          |                                                |                             |                          | Logged in as: A              | Administrator, 😕 Logout                                 |
| Fuzzy Search                                                                                                    | Physical Stacking                                          |                            | _                                              |                             |                          | _                            | _                                                       |
| DGS-1510-28      System     Management     User Accounts Settings                                                             | Physical Stacking<br>Stacking Mode                         | Enabled                    | O Disabled                                     |                             |                          |                              | Apply                                                   |
| Passwin de hichyphon     Gogin Method      Gogin Method      Gogin Method      Gogin Method      Gogin Method      Tainet/Web | Stack Preempt<br>Trap State                                | Enabled Enabled            | <ul> <li>Disabled</li> <li>Disabled</li> </ul> |                             |                          |                              | Apply                                                   |
| Session Timeout  DHCP DHCP Auto Configuration  DHCS                                                                           | Stack ID<br>Current Unit ID 1                              | ~                          | New Box ID                                     | 1 🗸                         | Priority (1-63) 5        |                              | Apply                                                   |
| Im TTP     Pource Interface     File System     Physical Stacking                                                             | Topology:<br>Master ID:<br>Box Count                       | Duplex_Chain<br>1<br>1     |                                                | My Box ID:<br>BK Master ID: | -                        |                              |                                                         |
|                                                                                                    | Box ID         User Set           1         Auto           | Module Name<br>DGS-1510-28 | ExistPriorityExist32                           | MAC<br>70-62-88-3D-25-00    | PROM Version<br>1.00.012 | Runtime Version<br>1.21.B005 | H/W Version<br>A1                                       |
| DGS-1510-28 X +                                                                                                    | ain.html?RpWebID=nFy57u4F                                  | F3wrpYwrArEU               |                                                | C Q Such                    | ien .                    | ☆ 自 ♣                        | - □ ×                                                   |
| D-LEARK<br>Building Networks for People                                                                                       | Console or Reset Console<br>GS-1510-28 Online Help Console |                            |                                                |                             | Stack ID                 | Logged in as: Ac             | Refresh Interval<br>10 secs 💟<br>dministrator, 💯 Logout |
| Fuzzy Search                                                                                                    | Physical Stacking                                          |                            | _                                              |                             |                          |                              |                                                         |
| DGS-1510-28  System Management Management                                                                                     | Physical Stacking<br>Stacking Mode                         | Enabled                    | O Disabled                                     |                             |                          |                              | Apply                                                   |
| Bost Accounts Settings     Password Encryption     Dogin Method     SIMP     SIMP     SIMP                                    | Stack Preempt<br>Trap State                                | Enabled Enabled            | <ul> <li>Disabled</li> <li>Disabled</li> </ul> |                             |                          |                              | Apply                                                   |
| <ul> <li>              TeinetWeb             Session Timeout             <i>i i</i></li></ul>                                 | Stack ID<br>Current Unit ID 1                              | ~                          | New Box ID                                     | 1                           | Priority (1-63) 5        |                              | Apply                                                   |
| <ul> <li>■ DNS</li> <li>■ NTP</li> <li>■ P Source Interface</li> <li>■ File System</li> <li>■ Physical Stacking</li> </ul>    | Topology:<br>Master ID:<br>Box Count:                      | Duplex_Chain<br>1<br>1     |                                                | My Box ID:<br>BK Master ID: | 1                        |                              |                                                         |
| P Virtual Stacking (SIM)     D-Link Discovery Protocol     E 2 Features                                                       | Box ID User Set 1 Auto                                     | Module Name<br>DGS-1510-28 | Exist Priority<br>Exist 32                     | MAC<br>70-62-B8-3D-25-00    | PROM Version<br>1.00.012 | Runtime Version<br>1.21.B005 | H/W Version<br>A1                                       |

After configuring the stacking options, save the config and reboot the switch.

(When you use older FW-Version the WebGUI Stacking Option MAY not work for enabling!)

| 📲 Save 🗸 🙀 Tools 🗸 🐞 Wiza                        | d 🔮 Online Help 👻 Enqlish 🔽 | 🧟 Logged in as: Administrator, 👰 Logo |
|--------------------------------------------------|-----------------------------|---------------------------------------|
| Fuzzy Search                                     | Save Configuration          |                                       |
| DGS-1510-28                                      | Save Configuration          |                                       |
| System     Management     Iser Accounts Settings | File Path C:/config.cfg     | Apply                                 |
| Password Encryption                              |                             |                                       |

In the Tools menu you'll find the Reboot System Option.

| Save - XTools - Wizard                                                                                     | Online Help 👻 English 💟                                                                                                    | 🕵 Logged in as: Administrator, 👰 Logout |
|----------------------------------------------------------------------------------------------------|----------------------------------------------------------------------------------------------------|-----------------------------------------|
| uzzy Search                                                                                                | Reboot System                                                                                                    |                                         |
| DGS-1510-28     System     Management     User Accounts Settings     Password Encryption     Loop (Atched) | Reboot System<br>Do you want to save the settings ? • Yes O No<br>If you do not save the settings, all changes made in this session will be lost. | Reboot                                  |

After rebooting the System you'll see the settings

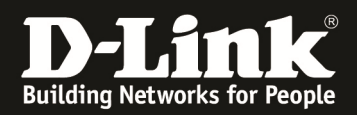

In this example 2 Switches will be stacked together. The BoxID and Priority is manually set.

| 🗲 🎤 🖿 🖉 🛛 192.168.10.117/w                                                                                                    | ww/main.html?RpWebID=2tnD50an                                                    | aeX7zuwyJXXi                                                  |                                                                  |                          | C Q Such                                | en                              | T                | <u>۱</u> | +       | r e         | •                    | ≡            |
|----------------------------------------------------------------------------------------------------|----------------------------------------------------------------------------------|---------------------------------------------------------------|------------------------------------------------------------------|--------------------------|-----------------------------------------|---------------------------------|------------------|----------|---------|-------------|----------------------|--------------|
| <b>D-Link</b><br>Building Networks for People                                                                                                   | D-Link SwaarsPiro Switch<br>Console Wet<br>Fan Profile Mode<br>Pan Profile Bases |                                                               |                                                                  | 16 E 20 21 22 E 22 1%    | NOOM LINK Act<br>NOOM LINK Act<br>ES ES | Pocos Link Act<br>E E E E Stacl | <b>1</b> 0       |          |         | R<br>1      | efresh Ini<br>O secs | ierval       |
| 📲 Save 👻 🐐 Wiz                                                                                                    | zard 🌒 Online Help 👻 English                                                     | ×                                                             |                                                                  |                          |                                         |                                 | <mark>.</mark> L | ogged in | as: Adr | ninistrator | 🙋 เ                  | Logout       |
| Fuzzy Search                                                                                                    | Physical Stacking                                                                |                                                               | _                                                                | _                        | _                                       | _                               | _                | _        | _       | _           | _                    |              |
| OS-1510-28P     System     Vargement     User Accounts Settings     Password Encryption     Oser Manual Method     SNMP     SNMP                | Physical Stacking<br>Stacking Mode<br>Stack Preempt<br>Trap State                | <ul> <li>Enabled</li> <li>Enabled</li> <li>Enabled</li> </ul> | <ul> <li>Disabled</li> <li>Disabled</li> <li>Disabled</li> </ul> |                          |                                         |                                 |                  |          |         |             | Apply<br>Apply       |              |
| HardWeb     Session Tracut     Session Tracut     DHCP     DHCP Auto Configuration     ONS     ONS     FIN System     Fin System     Fin System | Stack ID<br>Current Unit ID 1<br>Topology:<br>Master ID:<br>Box Count            | V<br>Duplex_Chain<br>1                                        | New Box ID                                                       | 2<br>My Box I<br>BK Mast | D.<br>Ler ID:                           | Priority (1-63)<br>1            | 10               |          |         |             | Apply                | $\mathbf{h}$ |

#### Repeat all Steps at all Switches you want to stack together.

After the reboot of the switches you need to remove all connections, except your uplink to your client, and need to connect the 10GBit Stacking connection.

If you fail to do so you will have immediately a Loop inside your network!

The DNA now will only show you the MASTER Unit of the stack.

| evice  | List          |              |                |                   |                |      |                | Ø         | Refresh 3    | Search     |               |           |
|--------|---------------|--------------|----------------|-------------------|----------------|------|----------------|-----------|--------------|------------|---------------|-----------|
| Status | Model Name    | Product Type | Device Name    | MAC               | IPv4           | IРvб | Device Time    | Interface | FW Version   | HW Version | Serial Number | IP Mod    |
|        | DGS-1510-20   | Switch       | Switch-1510-xx | 9C:D6:43:FE:67:E8 | 192.168.10.6   |      | 20160701111119 | Port 74   | 1.30.B019    | A1         | F             | Static IF |
|        | DGS-1510-20   | Switch       | Switch         | D8:FE:E3:9C:E3:B8 | 192.168.10.5   |      | 20000118002802 | Port 15   | 1.30.B019    | A1         |               | Static IF |
| -      | DGS-1510-28   | Switch       | Switch         | 70:62:88:3D:25:00 | 192.168.10.116 |      | 20000101000830 | Port 87   | 1.30.B019    | A1         | **            | DHCP      |
| - 0-   | DGS-1510-28P  | Switch       | Switch         | C4:A8:1D:0F:E7:20 | 192.168.10.117 |      | 20000101000242 | Port 87   | 1.30.B019    | A1         | 370112        | DHCP      |
| ۲      | DWL-6600AP    | Access Point | D-Link AP      | FC:75:16:77:86:40 | 192.168.10.102 |      | 20160701130957 | LAN1      | 4.2.0.9B0350 | 1          | ۲ I           | DHCP      |
| •      | DWL-6610AP    | Access Point | D-Link AP      | 3C:1E:04:FA:1B:C0 | 192.168.10.105 |      | 20160701131039 | LAN1      | 4.3.0.4      | A1         | (c            | DHCP      |
|        | DXS-3400-24TC | Switch       | Switch         | E8:CC:18:15:9C:98 | 192.168.10.114 |      | 20140225213614 | Port 22   | 1.00.037     | A1         | R             | DHCP      |

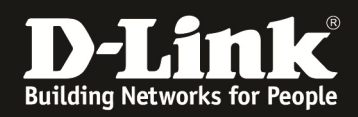

When Accessing the Switch now by WebGUI of the Master, you'll see in Stackin Mode now all the Units.

| ♦ ₽ ■ > 0   192.168.10.116/www/ma                                                                                                    | in.html?RpWebID=QU8i73a                                                                                                    | rgukzAlAj9L6N                                                        |                                                   | C Q Suc                                                                        | hen                                            | ☆自↓                                       | * 9 5                                                     | ≡       |
|----------------------------------------------------------------------------------------------------|----------------------------------------------------------------------------------------------------|----------------------------------------------------------------------|---------------------------------------------------|--------------------------------------------------------------------------------|------------------------------------------------|-------------------------------------------|-----------------------------------------------------------|---------|
| D-LIPER<br>Building Natworks for People                                                                                                    | Console<br>Console<br>Con |                                                                      |                                                   |                                                                                | Stack ID                                       | Logged in as: Ad                          | Stack ID<br>1<br>Refresh Ir<br>10 secs<br>ninistrator, 22 | nterval |
| Fuzzy Search                                                                                                    | Physical Stacking                                                                                                    |                                                                      |                                                   |                                                                                |                                                |                                           |                                                           |         |
| OCS-1510-28     OSsystem     OSsystem     OSsystem     Ossystem     Ossystem | Physical Stacking<br>Stacking Mode<br>Stack Preempt<br>Trap State<br>Stack ID<br>Current Unit ID 1                                                                                                    | Enabled     Enabled     Enabled     Enabled                          | Disabled     Disabled     Disabled     New Box ID | Auto                                                                           | Priority (1-63)                                |                                           | Apply<br>Apply<br>Apply                                   |         |
| B Conservation     Conservation     Conservation     Conservation     Conservation     Conservation     Conservation     Conservation     Conservation     Conservation     Conservation                                                                                                    | Topology:<br>Master ID:<br>Box Count:<br>Box ID Ceer Set<br>1 User<br>2 User                                                                                                    | Duplex_Chain<br>1<br>2<br>Module Name<br>DGS-1510-28<br>DGS-1510-28P | Exist Priority<br>Exist 5<br>Exist 10             | My Box ID:<br>BK Master ID:<br>7 MAC<br>70-62-88-3D-25-00<br>C4-A8-1D-0F-E7-20 | 1<br>2<br>PROM Version<br>1.00.012<br>1.00.012 | Runtime Version<br>1.30 B019<br>1.30 B019 | Hiv Vorsion<br>A1<br>A1                                   |         |

As of now your stack setup is done and you can configure the Stack as you wish.

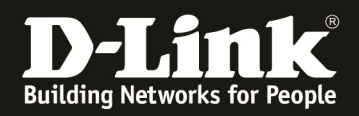

### [FW Update of a Stack using DNA]

IF you later on want to down/upgrade the Stack via the DNA, you simply follow the beginning of this HowTo again.

In this example we "downgrade" the whole stack to 1.30B18 using the DNA.

Please ensure to wait for the till the whole process is finished, since the update/downgrade now takes longer as the firmware is pushed to all stack member now.

| Firmware Upgrad   | e                                     | 2 Confirm Summary                             |
|-------------------|---------------------------------------|-----------------------------------------------|
| TFTP IP           | 192.168.10.101 v                      |                                               |
|                   |                                       |                                               |
| Upgrade Selection | Use one firmware file for all devices | Use a different firmware file for each device |

| È | Result   |             |                   |                |          | Search | ٩ |
|---|----------|-------------|-------------------|----------------|----------|--------|---|
| 2 | Result   | Model Name  | MAC               | IP Address     | Details  |        |   |
| t | <b>I</b> | DGS-1510-28 | 70:62:B8:3D:25:00 | 192.168.10.116 | Success! |        |   |
|   |          |             |                   |                |          |        |   |
|   |          |             |                   |                |          |        |   |

Afterwards reboot the Stack with the "Reboot" option of the DNA.

When checking now the stack and its Firmware you'll see the new Firmware active on all Units.

| Master ID: |          | 1            |       |          | BK Master ID:     | 2            |                 |             |
|------------|----------|--------------|-------|----------|-------------------|--------------|-----------------|-------------|
| Pox Count  |          | 2            |       |          |                   |              |                 |             |
| Box Count. |          | 2            |       |          |                   |              |                 |             |
| _          |          |              |       |          |                   |              |                 |             |
| Box ID     | User Set | Module Name  | Exist | Priority | MAC               | PROM Version | Runtime Version | H/W Version |
| 1          | User     | DGS-1510-28  | Exist | 5        | 70-62-B8-3D-25-00 | 1.00.012     | 1.30.B018       | A1          |
| 2          | User     | DGS-1510-28P | Exist | 10       | C4-A8-1D-0F-E7-20 | 1.00.012     | 1.30.B018       | A1          |
| 3          | -        | NOT EXIST    | No    | -        | -                 | -            |                 | -           |

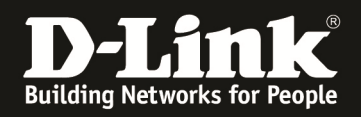

# [FW Update of a Stack using WebGUI]

This way only works, when you haven't modified the Boot-File before on the switches.

If you have done so, please consult the manual to revert the settings.

Go to the Firmware Upgrade Menu on the Stack-Master and choose f.e. Upgrade from HTTP

| Save 🔻 🔨 🚺 Wizard                                                                                              | 🔮 Online Help 👻 English 🗹                                                                        |
|----------------------------------------------------------------------------------------------------|--------------------------------------------------------------------------------------------------|
| Fuzzy Search<br>□ DGS-1510-28<br>□ □ System<br>□ □ Management<br>□ □ L2 Features<br>□ □ L3 Features<br>□ □ CoS | Firmware Upgrade from HTTP       Unit       Source File       Durchsuchen       Destination File |
| <ul> <li></li></ul>                                                                                            |                                                                                                  |

Select the Source file on your local PC.

Also you <u>MUST</u> choose for Units "ALL", so that all units will be upgraded together, otherwise only the selected unit will be updated.

Add as the destination file the string "c:/runtime.had" and press "upgrade" to start the process.

The WebGUI might not respond/change for some minutes. Please wait patiently till the upgrade display is being shown.

| Firmware Upgrade from HTTP     |  |
|--------------------------------|--|
|                                |  |
| Please wait, programming flash |  |
| 20%                            |  |
|                                |  |

After the reboot of the stack, the Firmware is updated on all Units.